| SERVICE | BULLETIN     |
|---------|--------------|
|         | SVC ESB 0057 |

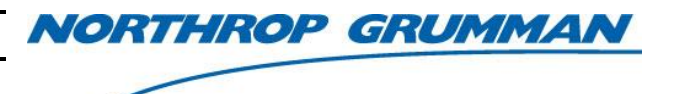

| Note No.     | SVC-FSB-0057-        |  |
|--------------|----------------------|--|
| Release Date | 12/18/2018           |  |
| Contact      | ngceoservice@ngc.com |  |

# eDrive Startup Screen Troubleshooting Guide

#### Purpose

This bulletin details troubleshooting procedures for an eDrive stalled in displaying the startup screen. It includes steps to clear the System Controller (SC) memory. It also details how to remove the Expansion Module (EM) and reinsert the TINI module in order to progress the startup screen to a fault screen.

#### Scope

This bulletin applies to the 4U eDrive Nitro.

### **Safety Requirements**

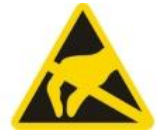

ESD CAUTION Handle appropriately.

### **Tools and Equipment**

- A PC running Windows XP or later with COM port or USB port
- A standard 9-pin M-F serial cable such as Assmann AK131-2-R available from Digikey (http://assmann.us/specs/ak131-2-r.pdf) -or-

A USB-to-serial cable: CEO part number 58-188-10-200, or a commercial equivalent like Unitek Y-105 cable.

- pyTINI loading software from Northrop Grumman
- #2 Phillips® Screwdriver
- 7/64" Hex Driver

#### **Troubleshooting Procedure**

#### **Clear the SC Memory**

- 1. Refer to SVC-FSB-0014 (*eDrive System Controller Firmware Programming Instructions*) and follow the steps listed in the *Clearing the Memory* section. This bulletin is available through the Knowledge Center.
- 2. If this is unsuccessful, proceed to the next section.

| SERVICE BULLETIN |                      |  |
|------------------|----------------------|--|
| Note No.         | SVC-FSB-0057-        |  |
| Release Date     | 12/18/2018           |  |
| Contact          | ngceoservice@ngc.com |  |

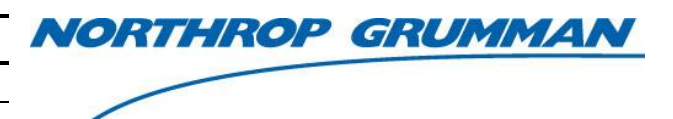

#### Remove the EM to Access the TINI Card

- 1. Power down the eDrive.
- 2. Remove the ten screws from top of cover using a Phillips® screwdriver.
- 3. Remove twelve (six on each side) screws from the side of the top cover.
- 4. Gently lift the cover off of the top of the driver and set aside.
- 5. Locate the EM and take photos of the wiring for reference to use during replacement.
- 6. Following ESD safety procedures, remove the cables from the EM labeled with the "J" (jack) number on the circuit card. Verify that all connectors are correctly labeled. If not, use a permanent marker to label each connector.
- 7. Use a 7/64" hex driver to remove the nine (9) 6-32x1/4" screws, lock washers and flat washers shown is **Figure 1** below. Take care that parts are not dropped into the controller as this may lead to electrical shorting of components.

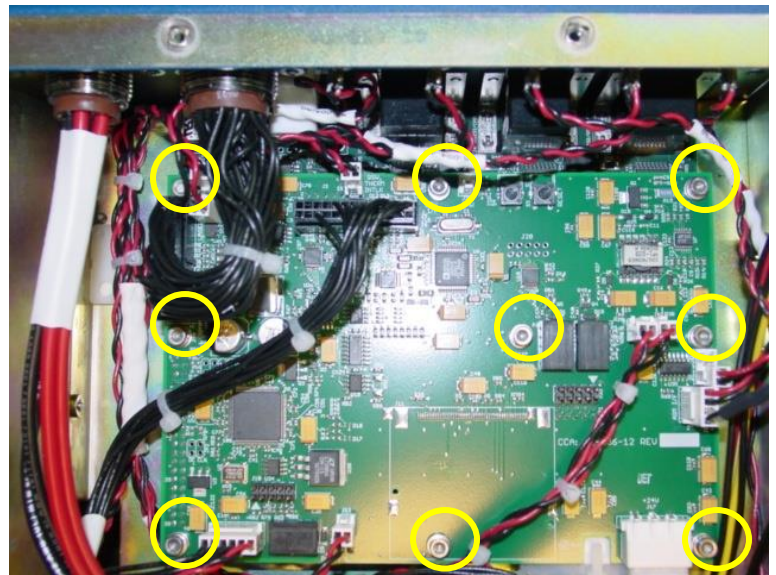

Figure 1: Location of the EM CCA Attachment Hardware

- 8. Lift the EM evenly from both front and back to avoid bending any of the pins on the System Controller located beneath the EM.
- 9. Plug the FP I/F and INTLK connectors into the SC as shown in Figure 2.

| SERVICE BULLETIN |                      | NORTHROP GRUM |  |
|------------------|----------------------|---------------|--|
| Note No.         | SVC-FSB-0057-        |               |  |
| Release Date     | 12/18/2018           |               |  |
| Contact          | ngceoservice@ngc.com | _             |  |

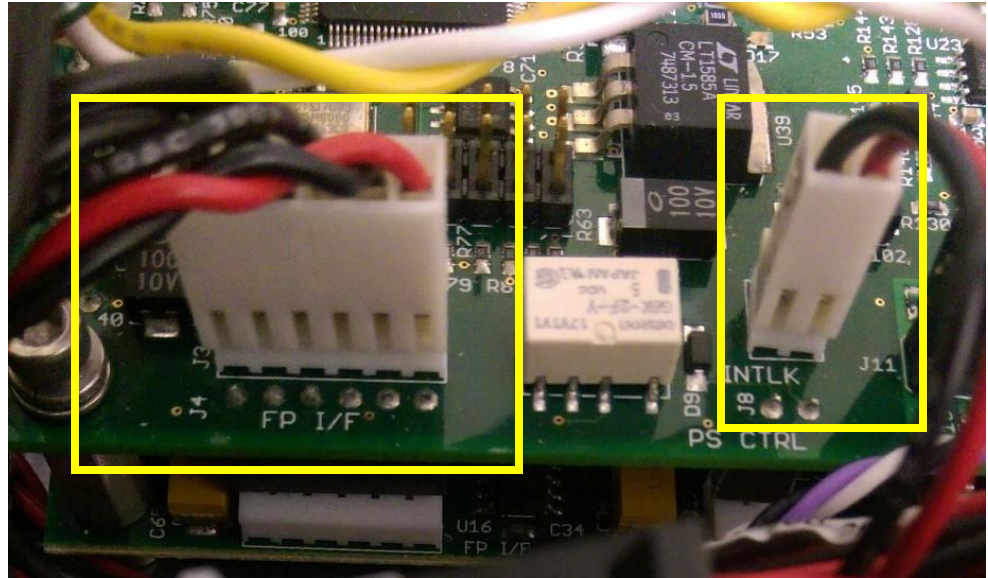

Figure 2: INTLK and FP I/F Connector Locations

- 10. Power up the eDrive and verify that the eDrive display has remained on the startup screen.
- 11. Power down the eDrive.
- 12. Reseat the TINI circuit board by gently pressing the outward on the retaining clips to release the board (**Figure 3**) and then reinstalling.

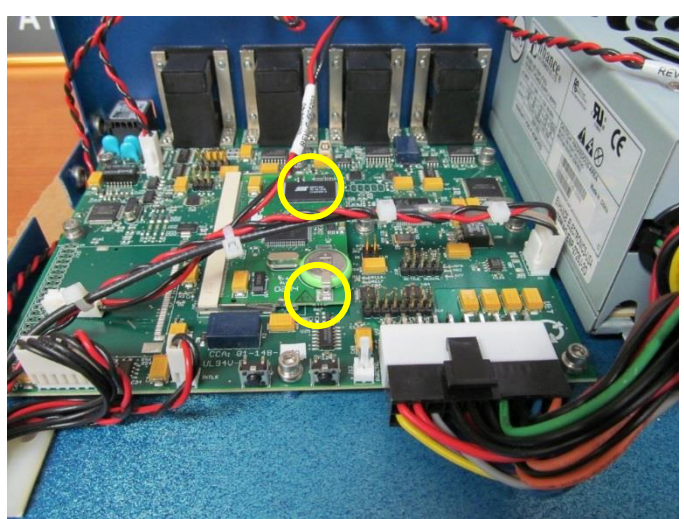

Figure 3: TINI Card Clip Locations

1AI

| SERVICE BULLETIN |                      | NORTHROP | GRUMMAN |
|------------------|----------------------|----------|---------|
| Note No.         | SVC-FSB-0057-        |          |         |
| Release Date     | 12/18/2018           |          |         |
| Contact          | ngceoservice@ngc.com | -        |         |

- 13. Power up the eDrive and verify if the eDrive display has moved past the startup screen.
- 14. Repeat **Steps 11-12** until the eDrive moves past the first screen or displays some other fault.
- 15. If the eDrive will not move past the first screen, the TINI circuit board will need to be replaced.
- 16. Reinstall the EM and replace the top cover.
- 17. Use the eDrive Menu Table section below to reset all of the operating parameters. The highlighted values should come from the ATP Data Summary Report.

## SERVICE BULLETIN

NORTHROP GRUMMAN

Note No.SVC-FSB-0057-Release Date12/18/2018Contactngceoservice@ngc.com

#### eDrive Menu Table

| Menu 1        | Menu 2    | Menu 3           | Parameter                              | Setting or Value                          |
|---------------|-----------|------------------|----------------------------------------|-------------------------------------------|
| Channel Setup |           |                  | Internal Trigger                       | Enabled or Disabled                       |
|               |           |                  | External Trigger                       | Enabled or Disabled                       |
|               |           |                  | External Gate                          | Enabled or Disabled                       |
|               |           |                  | Marking Mode                           | Enabled or Disabled                       |
| Channel Setup | Q-Switch  |                  | Q Switch (QS)                          | Enabled or Disabled                       |
|               |           |                  | Set Frequency                          | See Test Report<br>(10.00kHz)             |
|               |           |                  | Set Window Width                       | 5 µs                                      |
|               |           | -More-           | Set Q-Switch Power                     | 100%                                      |
|               |           | Set FPS Settings | FPS                                    | Enabled or Disabled                       |
|               |           |                  | Set FPS Mode                           | <u>Standard</u> or<br>pre pulse kill      |
|               |           |                  | Set FPS Delay                          | See test report<br>( <mark>1100us)</mark> |
|               |           | -More-           | Start Power                            | See test report<br>(35%)                  |
|               |           |                  | Set Window Length                      | See test report<br>(1121us)               |
|               |           |                  | Set Modulation Type                    | Exponential                               |
|               |           | -More-           | PPK Open Offset                        | 0 µs                                      |
|               |           |                  | PPK Closed Offset                      | +00 ns                                    |
|               | -More-    | RF Calib         | Run Calib.                             | DO NOT USE                                |
| Channel Setup | Channel 1 |                  | Channel 1                              | Enabled or Disabled                       |
|               |           |                  | Enable Pulse Mode                      | Pulsed driver only                        |
|               |           |                  | Set Current                            | See test report<br>( <mark>32.5A</mark> ) |
|               |           |                  | Set Standby Current                    | See test report<br>(10.0 A)               |
|               |           | -More-           | Set Slew Rate                          | See test report<br>(2.0 A/S)              |
|               |           |                  | Slew Control                           | Enabled                                   |
|               |           | -More-           | Set Current Limit                      | <mark>35 A</mark>                         |
|               |           | Fault Setup      | Set Voltage Dropout                    | <mark>20 V</mark>                         |
|               |           |                  | Set Current Tolerance                  | Enabled or Disabled                       |
|               |           |                  | Set Current Tolerance                  | <mark>4 to 6 A</mark>                     |
| Channel Setup | Comm 0    |                  | TEC (Enable Last,<br>Disable to change |                                           |
| P             | •         |                  | parameter)                             | Enabled or Disabled                       |
|               |           |                  | Set Temp.                              | See test report<br>(+33.0C)               |
|               |           |                  | Set Tolerance Range                    | +1.5C                                     |

# SERVICE BULLETIN

NORTHROP GRUMMAN

| Note No.     | SVC-FSB-0057-        |
|--------------|----------------------|
| Release Date | 12/18/2018           |
| Contact      | ngceoservice@ngc.com |

| Menu 1 | Menu 2 | Menu 3 | Parameter                    | Setting or Value    |
|--------|--------|--------|------------------------------|---------------------|
|        |        | -More- | Set Output Voltage           | 5.2V                |
|        |        |        | Set Min. Temp.               | +22.0C              |
|        |        |        | Set Max. Temp.               | +45.0C              |
|        |        | -More- | Set P Const.                 | +5.0C               |
|        |        |        | Set I Const.                 | 2.00 rep/min        |
|        |        |        | Set D Const.                 | 2.00 cycles/min     |
|        |        | -More- | Set Control Function         | H-BRIDGE            |
|        |        |        | Set Heat Mult.               | 1.000               |
|        |        |        | Set Cool Mult.               | 1.000               |
|        |        | -More- | Set Sensor Type              | TS67                |
|        |        |        | Set Sensor Offset            | 0.00C               |
|        |        |        | TEC (Enable Last,            |                     |
|        |        |        | Disable to change parameter) | Enabled or Disabled |